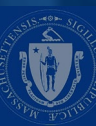

## REQUEST BENEFIT PAYMENT FOR CLAIMANTS

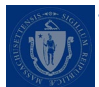

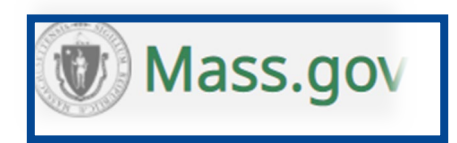

#### Department of Unemployment Assistance | Mass.gov

### **Department of Unemployment Assistance**

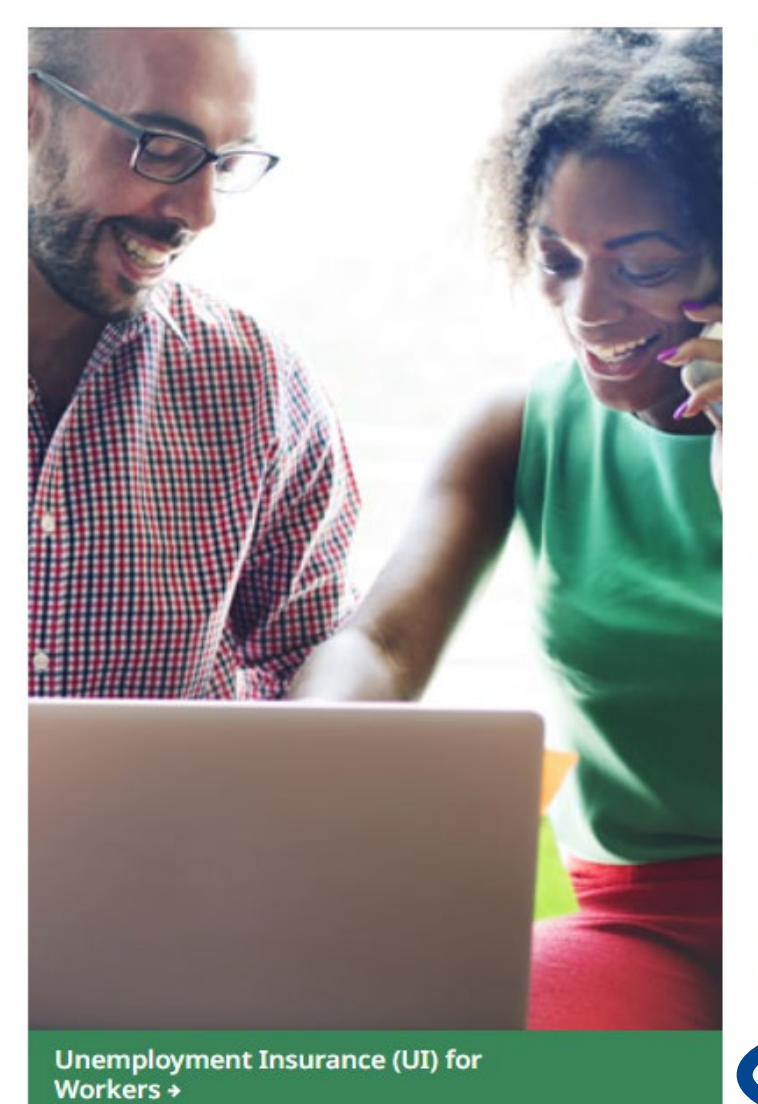

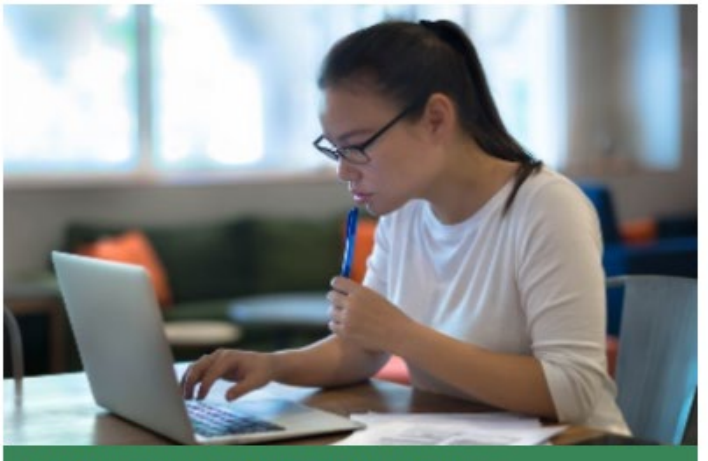

Pandemic Unemployment Assistance (PUA) +

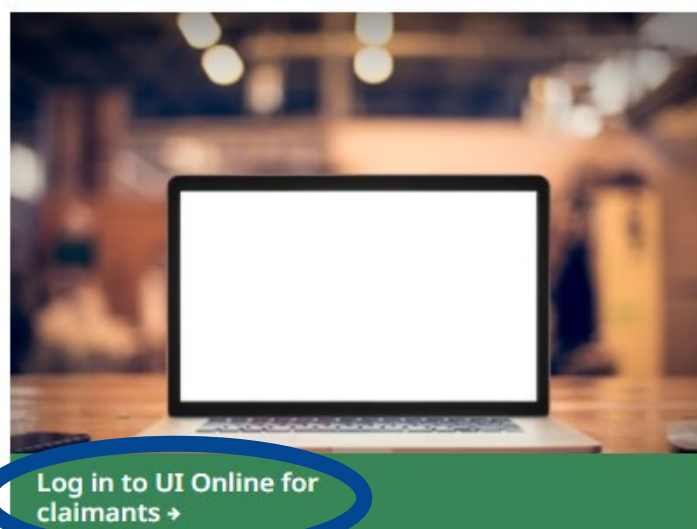

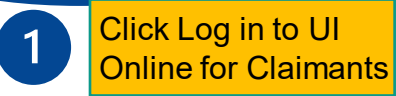

### Log in to Request Benefit Payment

Welcome to Massachusetts Unemployment Insurance (UI) Online Application

#### IMPORTANT UNEMPLOYMENT FRAUD SCAM ALERT

Please be aware of current scams.Massachusetts residents have received text messages and emails that include a link requesting claimants enter their login and password on a site that looks similar to UI Online. If you have received such a message, please do not respond. Responses to requests from DUA should only be uploaded through your secure account at <a href="https://uionline.detma.org/Claimant/Core/Login.ASPX">https://uionline.detma.org/Claimant/Core/Login.ASPX</a> or <a href="https://uionline.detma.org/Claimant/Core/Login.ASPX">https://uionline.detma.org/Claimant/Core/Login.ASPX</a> or <a href="https://uionline.detma.org/Claimant/Core/Login.ASPX">https://uionline.detma.org/Claimant/Core/Login.ASPX</a> or <a href="https://uionline.detma.org/Claimant/Core/Login.ASPX">https://uionline.detma.org/Claimant/Core/Login.ASPX</a> or <a href="https://uionline.detma.org/Claimant/Core/Login.ASPX">https://uionline.detma.org/Claimant/Core/Login.ASPX</a> or <a href="https://uionline.detma.org/Claimant/Core/Login.ASPX">https://uionline.detma.org/Claimant/Core/Login.ASPX</a> or <a href="https://uionline.detma.org/Claimant/Core/Login.ASPX">https://uionline.detma.org/Claimant/Core/Login.ASPX</a> or <a href="https://uionline.detma.org/Claimant/Core/Login.ASPX">https://uionline.detma.org/Claimant/Core/Login.ASPX</a> or <a href="https://uionline.detma.org/Claimant/Core/Login.ASPX">https://uionline.detma.org/Claimant/Core/Login.ASPX</a> or <a href="https://uionline.detma.org/liainant/Core/Login.ASPX">https://uionline.detma.org/liainant/Core/Login.ASPX</a> or <a href="https://uionline.detma.org/liainant/Core/Login.ASPX">https://uionline.detma.org/liainant/Core/Login.ASPX</a> or <a href="https://uionline.detma.org/liainant/Core/Login.ASPX">https://uionline.detma.org/liainant/Core/Login.ASPX</a> or <a href="https://uionline.detma.org/liainatty">https://uionline.detma.org/liainatty</a> or <a href="https://uionline.detma.org/liainatty">https://uionline.detma.org/liainatty</a> or <a href="https://uionline.detma.org/liainatty">https://

#### WARNING

This system may contain U.S. Government information, which is restricted to authorized users ONLY. Unauthorized access, use, misuse, or modification of this computer system or of the data contained herein or in transit to/from this system constitutes a violation of Title 18, United States Code, Section 1030, and may subject the individual to criminal and civil penalties pursuant to Title 26, United States Code, Sections 7213, 7213A (the Taxpayer Browsing Protection Act), and 7431. This system and equipment are subject to monitoring to ensure proper performance of applicable security features or procedures. Such monitoring may result in the acquisition, recording, and analysis of all data being communicated, transmitted, processed, or stored in this system by a user. If monitoring reveals possible evidence of criminal activity, such evidence may be provided to Law Enforcement Personnel. ANYONE USING THIS SYSTEM EXPRESSLY CONSENTS TO SUCH MONITORING.

□ I have read and understand the information above. I understand that DUA will verify the information that I provide.\*

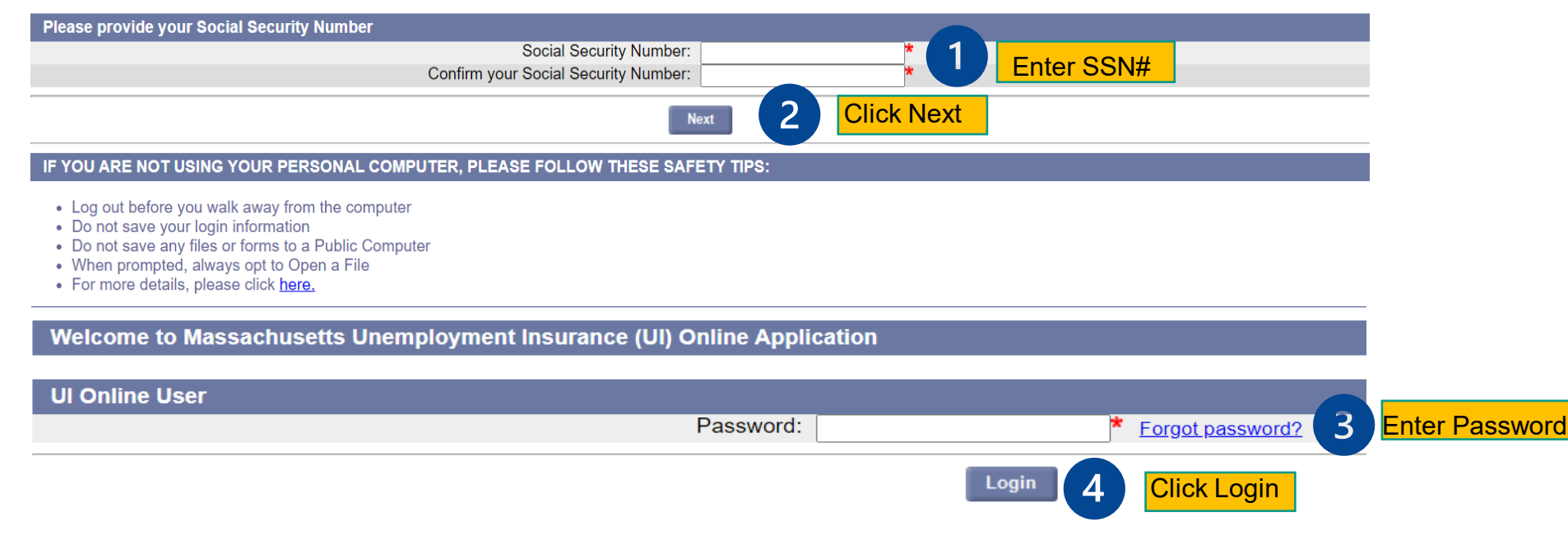

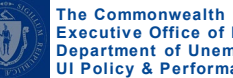

### **MULTI-FACTOR AUTHENTICATION**

For your protection, an additional security step is required. A verification code will be sent by the method you choose below. (Standard message and data rates may apply.)

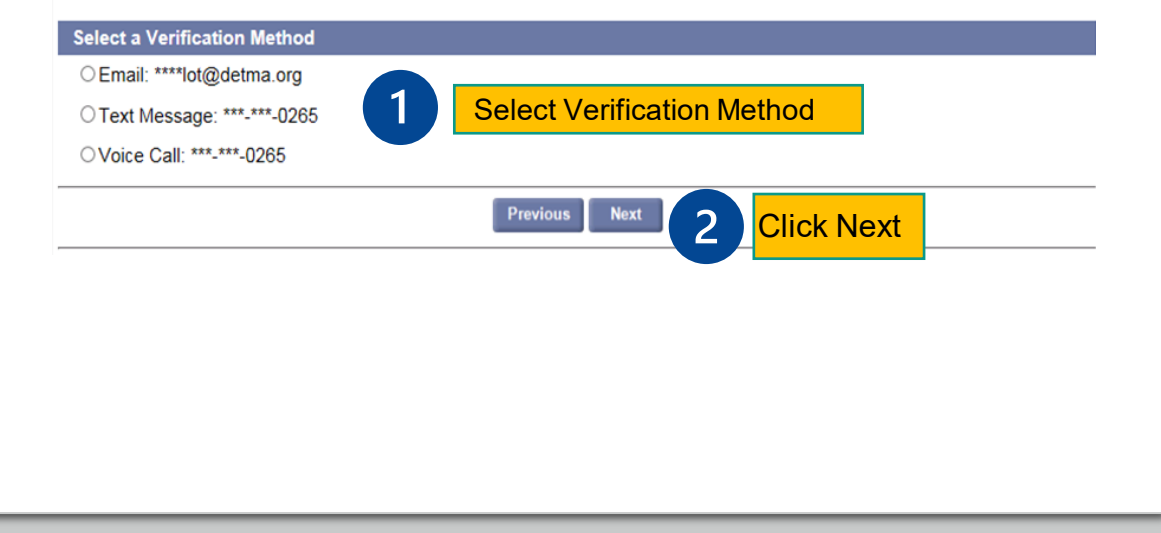

#### Account Verification

Sending a text message to your phone (\*\*\*-\*\*\*-8578). Click the link in the message to proceed with authentication.

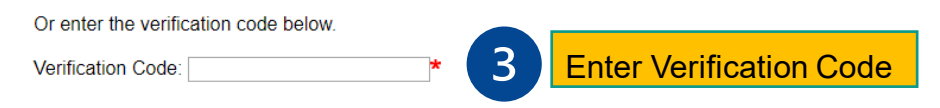

Note: Click Cancel button to select a different verification method or retry.

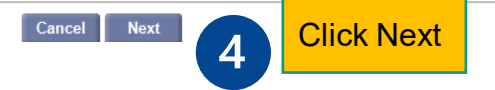

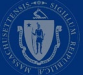

### **REQUEST BENEFITS PAYMENT FOR THE WEEK- HOME PAGE**

| Claimant Information                                                                                                    |                                                                          | ଞ୍ଚChange Claim ଞ୍ଚChange Claimant ଞା                                                     | Leave Claimant       |
|----------------------------------------------------------------------------------------------------|--------------------------------------------------------------------------|-------------------------------------------------------------------------------------------|----------------------|
| Name: DZUYVWZEYG, AXEBLRGCJW<br>Effective Date: 6/21/2020                                                                                         | Claimant ID: <b>11582537</b><br>Benefit Year End: <b>6/19/2021</b>       | Claim ID: 2020-01<br>Claim Status: Active                                                 | COVID-19             |
| Welcome, DZUYVWZEYG, AXEBLRGCJW Show Profile Details                                                                                              |                                                                          |                                                                                           | Need Help? -         |
| Work search requirements previously waived during the State of Emergen<br><u>Compensation (PEUC)</u> and those on <u>Extended Benefits (EB)</u> . | ncy will be reinstated effective June 13, 2021 for all regular Unemplo   | oyment Insurance (UI) claimants including those receiving Pandemic Emergency Unemployment | ×                    |
| Claimants will be required to conduct three work search activities per wee                                                                        | k in order to satisfy this weekly requirement.                           |                                                                                           |                      |
| More information and resources are available online at mass.gov/dua.                                                                              |                                                                          |                                                                                           |                      |
| Benefits Overview                                                                                                    |                                                                          | C                                                                                         | laimant ID: 11582537 |
| O Thank you for sending the information we requested. Due to current volu                                                                         | me, additional time may be needed to determine if you qualify for ber    | nefits. We will let you know if we need more information.                                 | ×                    |
| Important! Please continue to request benefits for each week you are un                                                                           | employed. If you do not, you may lose your right to the benefits for the | nose weeks or you may be paid late.                                                       |                      |
| Claim Information                                                                                                    | Weekly Benefit Amount: \$228                                             | Benefit Year: 6/21/2020 - 6/19/2021                                                       |                      |
| Request benefits for week of 4/11/2021 - 4/17/2021                                                                                                | Dependency Allowance: \$0                                                | Last Requested Week: 4/4/2021 - 4/10/2021                                                 |                      |
| View Weeks Claimed  Uiew Weeks Claimed  Click Request benefits for week                                                                           | Potential Remaining Balance: \$3,309<br>Potential Weeks Left: 15         |                                                                                           |                      |
| Payments Overview ⑦                                                                                                    |                                                                          | You hav                                                                                   | e no recent payments |
| Recent Payments                                                                                                    | There were no payments made in the last 90 days.                         |                                                                                           |                      |
| View Payment History                                                                                                    |                                                                          |                                                                                           |                      |
| Payment Preferences                                                                                                    | Federal Tax Withholding: 10.00%                                          |                                                                                           |                      |
| Manage Payment and Tax Options                                                                                                    | State Tax Withholding: 0.00%                                             |                                                                                           |                      |
|                                                                                                    | Payment Method: Direct deposit                                           |                                                                                           | 5                    |

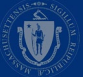

### **REQUEST BENEFITS PAYMENT FOR THE WEEK**

| My Home Page                               | Request Payment Home Page                                                                                                    |
|--------------------------------------------|----------------------------------------------------------------------------------------------------|
|                                            | Claiming Week Sunday, 05/30/2021 through Saturday, 06/05/2021.                                                                                                    |
| My Inbox                                   | Your current payment method is <b>Debit card</b> .                                                                                                    |
| View and Maintain Account                  | To progress through the Request Payment Screens, always use the "Previous" or "Next" buttons provided at the bottom of the page. Do not use the "Back" button at the top of your Internet browser window. |
| Information<br>Estimate Future Benefits    | Once you begin the process, you may return any time prior to Saturday, 06/12/2021 at 9:59 P.M. in order to submit your certification. Your data will be saved until that time.                            |
| Request Benefit Payment                    | For more information click on the links below:                                                                                                    |
| View UI Records<br>Request TOP Application | When do I request payment for Benefits?<br>What do I need to request payment for benefits?<br>What earnings need to be reported?                                                                          |
|                                            | How do I report earnings?<br>What if I am working on commission?                                                                                                    |
|                                            | How do I report Holiday Pay?<br>What is Waiting Week?                                                                                                    |
|                                            | How do I close my Claim?<br>How do I change my payment method (Direct Deposit, Debit Card)?                                                                                                    |
|                                            | How do I change my Tax Withholding?<br>What is a Compensable Week?                                                                                                    |
|                                            | Claiming Week Sunday, 05/30/2021 through Saturday, 06/05/2021.                                                                                                    |
|                                            | Why would I want to decline benefits for this week?                                                                                                    |
|                                            | Decline Benefits Request Benefits 1 Click Request Benefits 6                                                                                                    |
|                                            | Download Adobe .PDF Reader (Free)   Accessibility   Privacy Statement   Viewing Tips                                                                                                    |
|                                            |                                                                                                    |

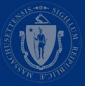

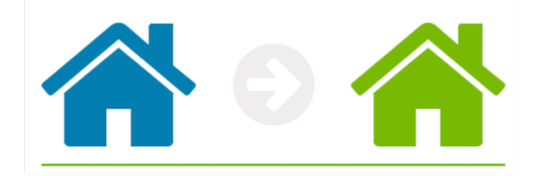

## **CONFIRM CLAIMANT'S ADDRESS**

| My Home Page              | Contact Information Verification                                                                                   |                                                                        |
|---------------------------|----------------------------------------------------------------------------------------------------|------------------------------------------------------------------------|
|                           | The following information is what we currently have on file. If any of this information is incorrect or has change | ed, please click the Update button below to make the required changes. |
| My Inbox                  | Otherwise click on the <b>Confirm</b> button to confirm the information is correct.                                |                                                                        |
| View and Maintain Account | Mailing Address                                                                                                    | Residential Address                                                    |
| Information               | Address Line 1: 1 Main St                                                                                          | Address Line 1: 1 Main St                                              |
| Estimate Future Benefits  | Address Line 2:                                                                                                    | Address Line 2:                                                        |
| Request Benefit Payment   | City: Westford                                                                                                    | City: Westford                                                         |
| View And Request 1099G    | State: Massachusetts                                                                                               | State: Massachusetts                                                   |
| View UI Records           | Zip: 01886-2550                                                                                                    | Zip: 01886-2550                                                        |
| Request TOP Application   | Country: United States Of America                                                                                  | Country: United States Of America                                      |
|                           |                                                                                                    |                                                                        |
|                           | Telephone Numbers                                                                                                  | Email Address                                                          |
|                           | Mobile Phone: (978) 799-1000                                                                                       | Email Address: em@gmail.com Not Verified                               |
|                           | Home Phone:                                                                                                    |                                                                        |
|                           |                                                                                                    |                                                                        |
|                           |                                                                                                    | Update Confirm                                                         |

Download Adobe .PDF Reader (Free) | Accessibility | Privacy Statement | Viewing Tips

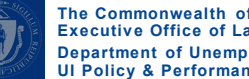

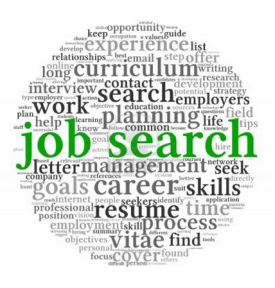

## **WORK SEARCH – INITIAL QUESTIONS**

| Name: QVFWRTCORV, UZCPLQOOHD                                        | Claimant ID: 10548226                                           | Claim ID: 2021-01                                                 |                          |
|---------------------------------------------------------------------|-----------------------------------------------------------------|-------------------------------------------------------------------|--------------------------|
| Effective Date: 1/10/2021                                           | Benefit Year End: 1/8/2022                                      | Claim Status: Active                                              | COVID-19                 |
| Initial Questions                                                   |                                                                 |                                                                   |                          |
| To progress through the Request Payment Screens always use the      | Previous or Next buttons provided at the bottom of the page D   | o not use the "Back" button at the top of your web browser window |                          |
| To progress arrough the request r dyment belocits diwdys use the    | reviews of next ballons provided at the bollom of the page. D   |                                                                   |                          |
| Please answer the following questions carefully for the week of Sur | nday, 05/23/2021 through Saturday, 05/29/2021.                  |                                                                   |                          |
| 1. Did you work or collect earnings during the week listed above?   |                                                                 |                                                                   | ⊖Yes ⊖No*                |
| This includes Full-Time, Part-Time, Temporary Work, Self Emplo      | pyment, Military Employment or Holiday Pay                      |                                                                   |                          |
| 2. During the week listed above:                                    |                                                                 |                                                                   |                          |
| Were you offered employment?                                        |                                                                 |                                                                   | ⊖Yes ⊖No <b>*</b>        |
| Did you quit or were you discharged from a job?                     |                                                                 |                                                                   |                          |
| 2 During the week listed above, did you receive or apply for incore | as from any other sources that you have not providuely reported | to up?                                                            | 0163 0110                |
| 5. During the week listed above, did you receive of apply for incom | le nom any other sources that you have not previously reported  | 10057                                                             | о <b>х</b> . он <b>*</b> |
| Please click Here for examples of other income sources.             |                                                                 |                                                                   | ⊖ Yes ⊖ No*              |
| 4. During the week listed above:                                    |                                                                 |                                                                   |                          |
| Did you complete 3 work search activities?                          |                                                                 |                                                                   | ⊖Yes ⊖No <b>*</b>        |
| Were you able to work?                                              |                                                                 |                                                                   | ⊖Yes ⊖No*                |
| Were you available to work? (Select "No" if you were in training    | g/school.)                                                      |                                                                   | ⊖Yes ⊖No*                |
|                                                                     |                                                                 |                                                                   |                          |

Previous

**Click Next** 

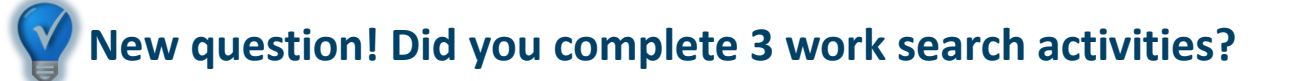

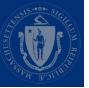

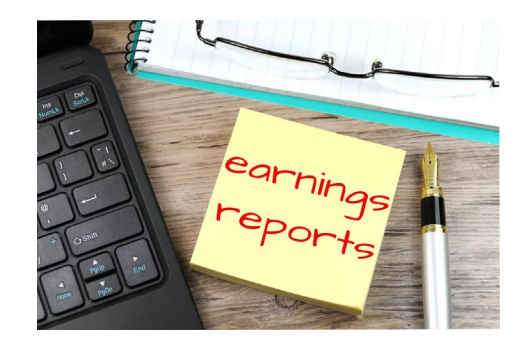

## **COLLECT EARNINGS**

|                                                                                                    |                                                                                                    | * Indicates Required F                                                                                                    |
|----------------------------------------------------------------------------------------------------|----------------------------------------------------------------------------------------------------|----------------------------------------------------------------------------------------------------|
| bllect Earnings<br>Indicated that you received or applied for income that you have not previously reported to us.                                                                                                    |                                                                                                    |                                                                                                    |
| the <b>week of Sunday, 5/30/2021 through Saturday, 6/5/2021</b> , please identify the income Source(s)(Check all that apply).<br>er total number of hours worked during the week listed above:<br>you earn wages from <u>military service</u> (before deductions)? | * 1<br>O Yes O No*                                                                                                    | <u>If</u> you said<br>you worked,<br>report hours                                                                                                    |
| you earn part-time wages(not from military service or self-employment)?<br>er total amount of net earning from self-employment that you previously have not reported:<br>ve you returned to work full time during week listed above?                               | ○ Yes ○ No*                                                                                                    |                                                                                                    |
| Previous Next 3 Click Net                                                                                                    | ext                                                                                                    |                                                                                                    |
|                                                                                                    | Sollect Earnings         indicated that you received or applied for income that you have not previously reported to us.         the week of Sunday, 5/30/2021 through Saturday, 6/5/2021, please identify the income Source(s)(Check all that apply).         er total number of hours worked during the week listed above:         you earn wages from military service (before deductions)?         you earn part-time wages(not from military service or self-employment)?         er total amount of net earning from self-employment that you previously have not reported:         e you returned to work full time during week listed above?         is, please enter the date you returned to work:         Previous       Next         3       Click N | blect Earnings indicated that you received or applied for income that you have not previously reported to us. the week of Sunday, 5/30/2021 through Saturday, 6/5/2021, please identify the income Source(s)(Check all that apply). er total number of hours worked during the week listed above: you earn wages from military service (before deductions)? Yes ONo* Yes ONo* Yes ONo* Yes ONo* Previous Yes ONo* (mm/dd/yyyy) Yes ONo* Yes ONo* Yes ONO* Yes ONO* Y |

B. I. LELE BREB. F. M. MILL. 1991 INC. ALL. 1997.

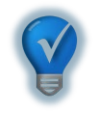

This screen only appears if you said you worked or collected earnings during the benefit week.

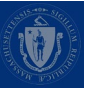

select

The Commonwealth of Massachusetts Executive Office of Labor and Workforce Development Department of Unemployment Assistance UI Policy & Performance

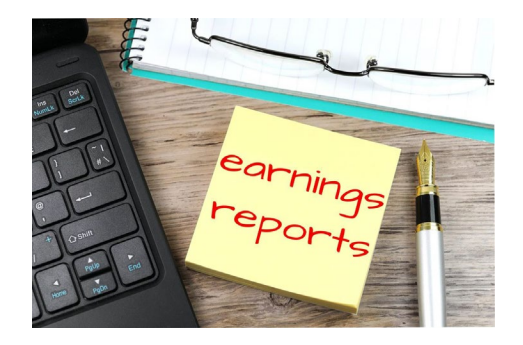

## **PART-TIME EARNINGS**

| Part-Time Earnings                                                                                                    |                                                  |                                                              |                                 |
|----------------------------------------------------------------------------------------------------|--------------------------------------------------|--------------------------------------------------------------|---------------------------------|
| You indicated on the previous screen that you worked part-time (not in the military or self-empl<br>select 'Add Employer' again | oyment). Please enter your previous employer and | d wages earned by selecting 'Add Employer'. If you earned wa | ges for more than one employer, |
| Employer Name                                                                                                    |                                                  | Wages Earned                                                 |                                 |
| NORTH READING AUTO INC                                                                                                    | 100.00                                           | Fill out earnings amount                                     |                                 |
|                                                                                                    | Add/Delete Employer 2 Ad                         | dd Employer only if <u>not</u> listed                        |                                 |
|                                                                                                    | Pravious Naxt                                    | lick Next once earnings                                      |                                 |

5

have been entered

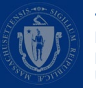

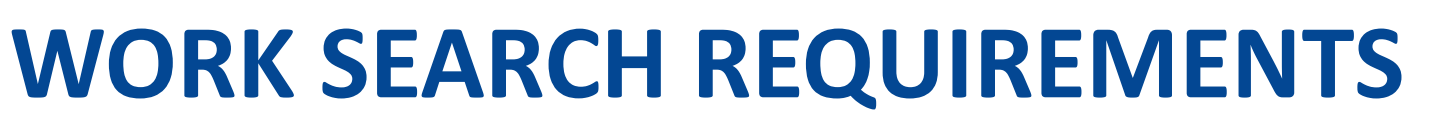

### Claimants must confirm that they have read the work search requirements

| and the second                                                                                                    | marine for                                                          |                                                         | 7       |
|----------------------------------------------------------------------------------------------------|---------------------------------------------------------------------|---------------------------------------------------------|---------|
| Claimant Information                                                                                                    |                                                                     | ଞChange Claim ଞChange                                   | e Clair |
| Name: DZUYVWZEYG, AXEBLRGCJW<br>Effective Date: 6/21/2020                                                                                                    | Claimant ID: <b>11582537</b><br>Benefit Year End: <b>6/19/2021</b>  | Claim ID: <b>2020-01</b><br>Claim Status: <b>Active</b> |         |
| Work Search Requirements                                                                                                    |                                                                     |                                                         |         |
| Important! To qualify for unemployment benefits, you must:                                                                                                    |                                                                     |                                                         |         |
| <ul> <li>Complete at least 3 work search activities during each week you are require</li> <li>Keep a detailed written log of your work search activities for each week; a</li> <li>Provide a copy of your log to DUA if we ask for it.</li> </ul> | esting benefits;<br>nd                                              |                                                         |         |
| What counts as productive work search efforts?                                                                                                    |                                                                     |                                                         |         |
| . Warning! If you do not meet DUA's work search requirements, you will not qualify                                                                                                    | for benefits for that week. If you received benefits, but did not q | ualify, you will have to pay DUA back.                  |         |
|                                                                                                    | $\Box$ Click here if you read and understood the infor              | rmation above.* Confirm you have read<br>requirements   |         |
|                                                                                                    | Previous Next 2                                                     | Click Next                                              |         |
|                                                                                                    |                                                                     |                                                         |         |
| A MARKE                                                                                                    |                                                                     |                                                         |         |

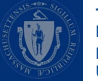

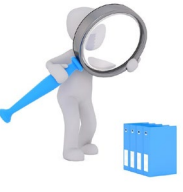

## WORK SEARCH VERIFICATION QUESTIONNAIRE

### Claimants must answer what activities they have performed while looking for a job for the week they are requesting benefits

#### Work Search Verification Questionnaire

In order to successfully process your Request for Payment for the period of Sunday, 5/23/2021 through Saturday, 5/29/2021, please answer the following questions regarding your work search activities.

#### What activities did you perform while looking for a job? \*

- Reviewed job listings on the internet, newspapers or professional journals
- Used online job matching systems, including the Massachusetts Employment System Internet-based system, to submit applications/résumé search for matches or request referrals, and/or apply for jobs.
- □ Mailed a job application and/or résumé, as instructed in a public job notice.
- □ Sent job application to employer who may reasonably be expected to have openings for suitable work.
- Interviewed with potential employer in person or by telephone
- Completed a job application in person or online with employers who may reasonably be expected to have openings for suitable work.
- Networked with colleagues or friends.
- Registered for work with private employment agency or placement service.
- Contacted professional association(s).
- Reported to the Union Hall, if this is your primary work search method
- □ Made in-person visit with employers who may reasonably be expected to have job openings.
- Participated in skills assessments for occupation matching at Career Center.
- Obtained or followed up on job referrals at Career Center.
- Attended job search seminars, career networking meetings, job fairs, or employment-related workshops that offer instruction in improving individuals' skills for obtaining employment.
- Participated in instructional workshop at Career Center.
- Used the employment resources available at Career Centers to obtain/use local labor market information.
- Registered for work and reemployment services with a local Career Center.

□ None

Other job search activities

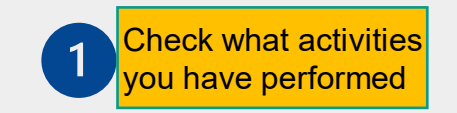

You are required to have a record of sufficient work search activities for each week that you request benefits and may be asked to submit proof of your work search activities at any time during your claim.

For a printable form to help you track your work search actives, Click here

Click here for a work search log form

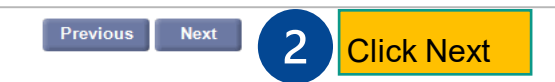

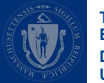

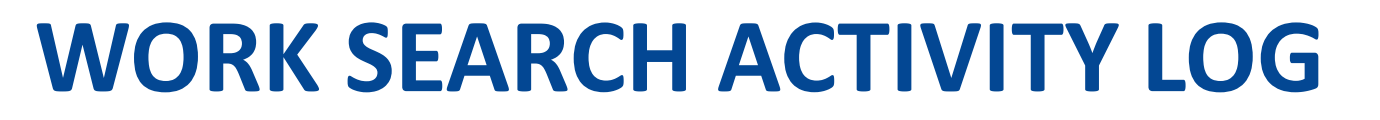

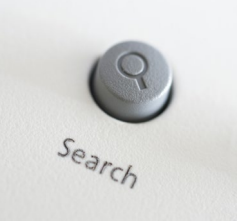

You can "Add" your work search activities for the week you are requesting benefits.

| Claimant Information                                                                                                    |                                                             | %Change Claim ७।         | Change Claimant %Leave Claimant                                                                                                    |
|----------------------------------------------------------------------------------------------------|-------------------------------------------------------------|--------------------------|----------------------------------------------------------------------------------------------------|
| Name: DZUYVWZEYG, AXEBLRGCJW                                                                                                    | Claimant ID: 11582537                                       | Claim ID: <b>2020-01</b> |                                                                                                    |
| Effective Date: 6/21/2020                                                                                                    | Benefit Year End: 6/19/2021                                 | Claim Status: Active     | COVID-19                                                                                                    |
| Work Search Log                                                                                                    |                                                             |                          |                                                                                                    |
| Week Beginning: 4/11/2021                                                                                                    |                                                             | Week ending: 4/17/2021   |                                                                                                    |
| No records found                                                                                                    |                                                             |                          |                                                                                                    |
| <ul> <li>Click the ADD button to create a new work search log.</li> <li>To edit, select the work search log entry and click EDIT butt</li> <li>To delete, select the work search log entry and click REMO</li> </ul> | on.<br>/E button. Add work search for<br>the week requested |                          |                                                                                                    |
|                                                                                                    | Add Remove Edit                                             | Click Next               |                                                                                                    |
|                                                                                                    | Previous Next                                               |                          |                                                                                                    |
|                                                                                                    |                                                             |                          | and the second second se |

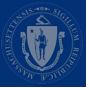

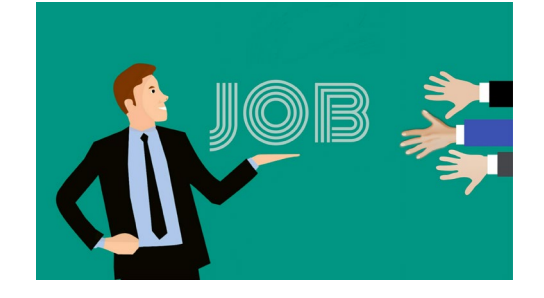

## **WORK SEARCH LOG**

| My Home Page              | Work Search Details                                                          |   |
|---------------------------|------------------------------------------------------------------------------|---|
|                           | Enter work search log details:                                               |   |
| Mulakau                   | Date: 6/3/2021                                                               |   |
| My INDOX                  | Type: Employer  Fill out work search information                             |   |
|                           | Name Employer/Agency: cvs                                                    | 1 |
| View and Maintain Account | Person Contacted: Bob Smith, Manager                                         |   |
| Information               | Contact Method: In Person                                                    |   |
| Estimate Future Benefits  | Contact Information (e.g.Phone number,Website,Name,Email or Street address): |   |
| Request Benefit Payment   | Type of Work: Cashier                                                        |   |
| View And Request 1099G    | Results: Follow-up Requested. 🗸                                              |   |
| View UI Records           |                                                                              |   |
| Request TOP Application   | Previous Submit 2 Click Submit                                               |   |

Download Adobe .PDF Reader (Free) | Accessibility | Priva

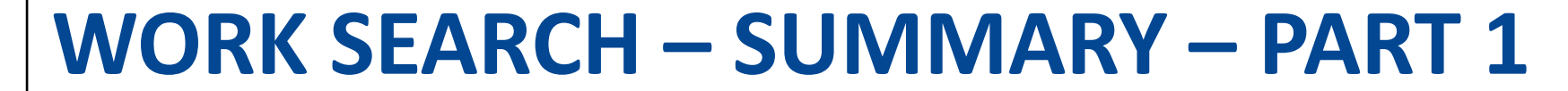

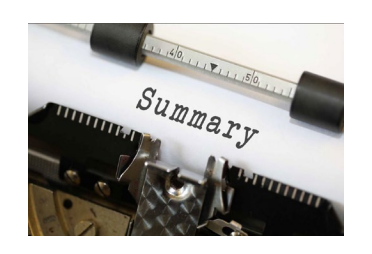

| My Home Page                               | Summary<br>If you would like to change your answer in any section below, click the <b>Modify Answers</b> button in that section to jump to the questions of that section. Depending on your r | esponses, you may need to answer new questions, or reco    | nfirm             |
|--------------------------------------------|----------------------------------------------------------------------------------------------------|------------------------------------------------------------|-------------------|
| My Inbox                                   | existing answers. If you do not think the questions apply, examine your answers in the Initial Questions section carefully.                                                                   |                                                            |                   |
|                                            | Please review your responses carefully for the week of Sunday, 5/30/2021 through Saturday, 6/5/2021.                                                                                          |                                                            |                   |
| View and Maintain Account<br>Information   |                                                                                                    |                                                            |                   |
| Estimate Future Benefits                   | Initial Questions                                                                                                    |                                                            |                   |
| View And Request 1099G                     | 1. Did you work during the reporting period listed above?                                                                                                    |                                                            | Yes               |
| View UI Records<br>Request TOP Application | This includes Full-Time, Part-Time, Temporary, Self, or Military employment.                                                                                                    |                                                            |                   |
|                                            | 2. During the week listed above:                                                                                                    |                                                            |                   |
|                                            | Were you offered employment?                                                                                                    | Verify all information                                     | No                |
|                                            | Did you quit or were you discharged from a job?                                                                                                    | and modify if needed                                       | No                |
|                                            | 3. During the week listed above, did you receive or apply for income from any other sources that you have not previously reported to us?                                                      |                                                            | No                |
|                                            | Please click Here for examples of other income sources.                                                                                                    |                                                            |                   |
|                                            | 4. During the week listed above:                                                                                                    |                                                            |                   |
|                                            | Did you complete 3 work search activities?<br>Were you able to work?<br>Were you available to work? (Select "No" if you were in training/school.)                                             |                                                            | Yes<br>Yes<br>Yes |
|                                            | Modify Answers                                                                                                    |                                                            |                   |
|                                            | Collect Earnings                                                                                                    |                                                            |                   |
|                                            | Enter total number of hours worked during the week listed above: 20                                                                                                    |                                                            |                   |
|                                            | Did you earn wages from the Military services military wages (before deductions)? No Did you earn part time wages (not from military service or self employment)? Yes                         | Check information                                          |                   |
|                                            | You have reported no on-call employers.                                                                                                    |                                                            |                   |
|                                            | Enter total amount of net earning from self-employment that you previously have not reported:                                                                                                 |                                                            |                   |
|                                            | Have you returned to work full time during week listed above? No                                                                                                    |                                                            |                   |
|                                            | Part-Time Earnings                                                                                                    |                                                            |                   |
|                                            | You indicated on the previous screen that you worked part-time (not in the military or self-employment). Please enter your previous employer and wages earned by selecting                    | ng 'Add Employer'. If you earned wages for more thangone e | employer,         |

select 'Add Employer' again

### WORK SEARCH – SUMMARY – PART 2

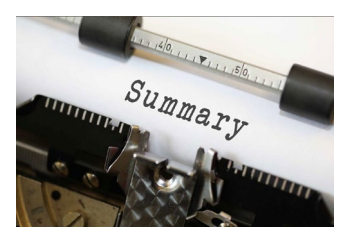

Contact Type

In Person

Verify all information and modify if needed

Modify Answers

Work Search Requirements

Work Search Log

6/3/2021

Date

I have read and understand the above information

#### Work Search Verification Questionnaire

What activities did you perform while looking for a job?

Made in-person visit with employers who may reasonably be expected to have job openings.

Type

Obtained or followed up on job referrals at Career Center.

Attended job search seminars, career networking meetings, job fairs, or employment-related workshops that offer instruction in improving individuals' skills for obtaining employment.

Name

CVS

#### Important Information about Your Unemployment Benefits

1) Claiming unemployment benefits for someone else is against the law.

2) Unauthorized use of someone else's debit card is against the law.

3) Accessing someone else's unemployment insurance claim is against the law.

Employer

4) Collecting unemployment benefits while you are working full-time, even if the job is only temporary, is against the law. If you have returned to work full-time stop claiming your unemployment insurance benefits the first full week of employment.

Bob Smith

5) Failing to report all income to DUA is against the law. If you obtain a part-time job, you must report your gross earnings (before taxes) during the week that the work is performed. You may have to estimate what your earnings will be if you have not been paid yet.

**Modify Answers** 

6) If you are separated from a job while collecting unemployment benefits, you must report this separation to the Department of Unemployment Assistance (DUA), even if you only worked there for one day or if the job is temporary.

There are serious penalties for fraudulent collection of unemployment benefits. If you have any questions, please contact the DUA Fraud Hotline at 1-800-354-9927.

#### Acknowledgement

□ I certify that the information I have provided is true and correct. I know that Massachusetts Law provides penalties and/or imprisonment for false statements to obtain benefits and that DUA actively pursues fraudulently collected benefits. I hereby acknowledge that DUA will verify my information to assure its accuracy.\*

2

Certify that the information is true and correct

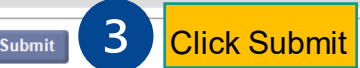

Person Contacted

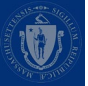

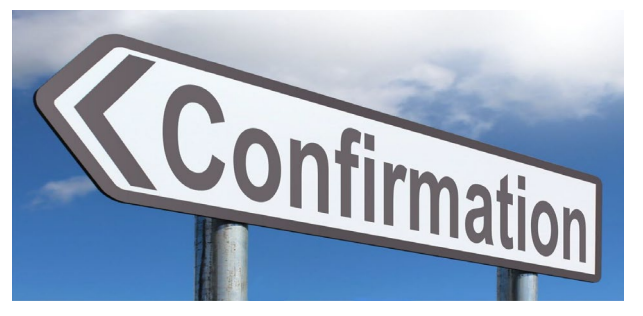

## **CONFIRMATION PAGE**

| My Home Page                                                          | Confirmation Page                                                                                                    |
|-----------------------------------------------------------------------|----------------------------------------------------------------------------------------------------|
|                                                                       | Request Receipt                                                                                                    |
| My Inbox                                                              | Your request for benefits for the week of Sunday, 5/30/2021 through Saturday, 6/5/2021 has been received on: June 11, 2021 00:00 AM.                                             |
| View and Maintain Account                                             | Payment Request Status                                                                                                    |
| Estimate Future Benefits<br>View And Request 1099G<br>View UI Records | You have submitted a Continued Claims Benefit Request. To view this and other requests as well as payment history, select View and Maintain My Account, the Payment Information. |
| Request TOP Application                                               | Print/Save this confirmation for your records.                                                                                                    |
|                                                                       | Weekly Benefit Request Status                                                                                                    |
|                                                                       | The last eligible week for which you may claim benefits is the week ending 5/28/2022.                                                                                            |
|                                                                       | You have requested all eligible weeks.Return Sunday of Next week to next week to continue requesting benefits.                                                                   |
|                                                                       | Claim Status                                                                                                    |
|                                                                       | You can Request Weekly Benefits or select View and Maintain My Account Information from 5:00 A.M. to 10:00 P.M. (Eastern Time) daily.                                            |
|                                                                       | Home Page 1 Click Home Page                                                                                                    |

Download Adobe .PDF Reader (Free) | Accessibility | Privacy Statement | Vi

# THANK YOU